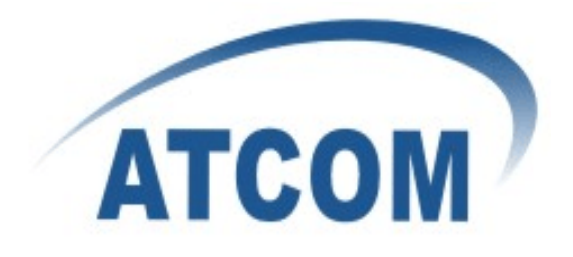

# ATCOM®

## **IPPBX Upload Audio Files User Guide**

Version: 2.0

2011-08-20

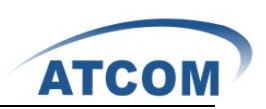

## Content

| co | NTAC   | Т АТСОМ                        | .2 |
|----|--------|--------------------------------|----|
|    | The li | ntroduction of ATCOM           | .2 |
|    | Conto  | act Sales                      | .2 |
|    | Conto  | act Technical Support          | .2 |
| 1. | UPL    | OAD AUDIO FILES VIA SSH & TFTP | .3 |
|    | 1.1    | Tools Download                 | .3 |
|    | 1.2    | Tools Configuration            | .3 |
|    | 1.3    | Login IPPBX with Putty         | .4 |
|    | 1.4    | Upload Audio Files             | .4 |
|    | 1.5    | Upload MOH                     | .4 |
| 2. | UPL    | OAD AUDIO FILES VIA SCP        | .5 |
|    | 2.1    | Tools Download                 | .5 |
|    | 2.2    | Login IPPBX with WinSCP        | .5 |
|    | 2.3    | Upload Audio Files             | .5 |
|    | 2.4    | Upload MOH                     | .6 |
|    |        |                                |    |

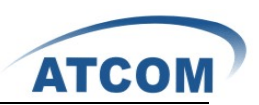

## Contact ATCOM

#### The Introduction of ATCOM

Founded in 1998, ATCOM technology has been always endeavoring in the R&D and manufacturing of the internet communication terminals. The product line of ATCOM includes IP Phone, USB Phone, IP PBX, VoIP gateway and Asterisk card.

#### **Contact Sales**

| Address | District C, east of 2nd floor, #3, Crown industry buildings, Chegongmiao |
|---------|--------------------------------------------------------------------------|
|         | Industry area, Futian district, Shenzhen, China                          |
| Tel     | + (86) 755-83018618-8888                                                 |
| Fax     | + (86) 755-83018319                                                      |
| E-mail  | sales@atcomemail.com                                                     |

#### **Contact Technical Support**

| Tel    | + (86) 755-83018618-8110 |
|--------|--------------------------|
| E-mail | Support@atcomemail.com   |

Website Address: <u>http://www.atcom.cn/</u>

ATCOM Wiki Website: http://www.openippbx.org/index.php?title=Main\_Page

Download Center: http://www.atcom.cn/download.html

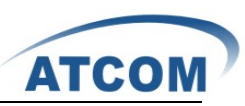

There are two ways to upload audio files to ATCOM IPPBX:via **SSH & TFTP** and via **SCP**,you can choose either.

## 1. Upload Audio Files via SSH & TFTP

#### 1.1 Tools Download

- 1) Tftp Download URL: <u>http://www.atcom.cn/downloads/IPPBX/tftpbood.exe</u>
- 2) Putty Download URL: <u>http://www.atcom.cn/downloads/IPPBX/putty.exe</u>

#### **1.2 Tools Configuration**

Assume that 192.168.1.180 is your PC IP address, 192.168.1.181 is that of IPPBX.

1) TFTP setting: Choose audio files uploading directory as tftp server base directory.

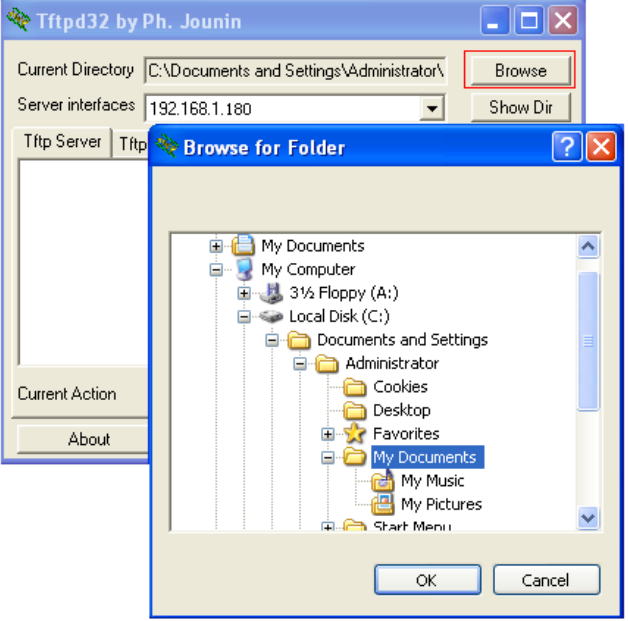

2) Putty setting

| Category:                                                                                                    |                                                                                                    |
|----------------------------------------------------------------------------------------------------|----------------------------------------------------------------------------------------------------|
| <ul> <li>Session</li> <li>Logging</li> <li>Terminal</li> <li>Keyboard</li> <li>Bell</li> <li>Features</li> <li>Window</li> <li>Appearance</li> <li>Behaviour</li> <li>Translation</li> <li>Selection</li> <li>Connection</li> <li>Data</li> <li>Proxy</li> <li>Telnet</li> <li>Rlogin</li> <li>SSH</li> <li>Serial</li> </ul> | Basic options for your PuTTY session         Specify the destination you want to connect to         Host Name (or IP address)         Port         132.168.1.181         22         Connection type:         Raw       Telnet         Rave or delete a stored session         Saved Sessions         Default Settings         Load         Save         Delete |
| About                                                                                                    |                                                                                                    |

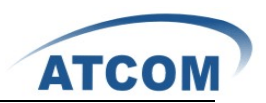

#### 1.3 Login IPPBX with Putty

Name: root

Password: 12xerXes16

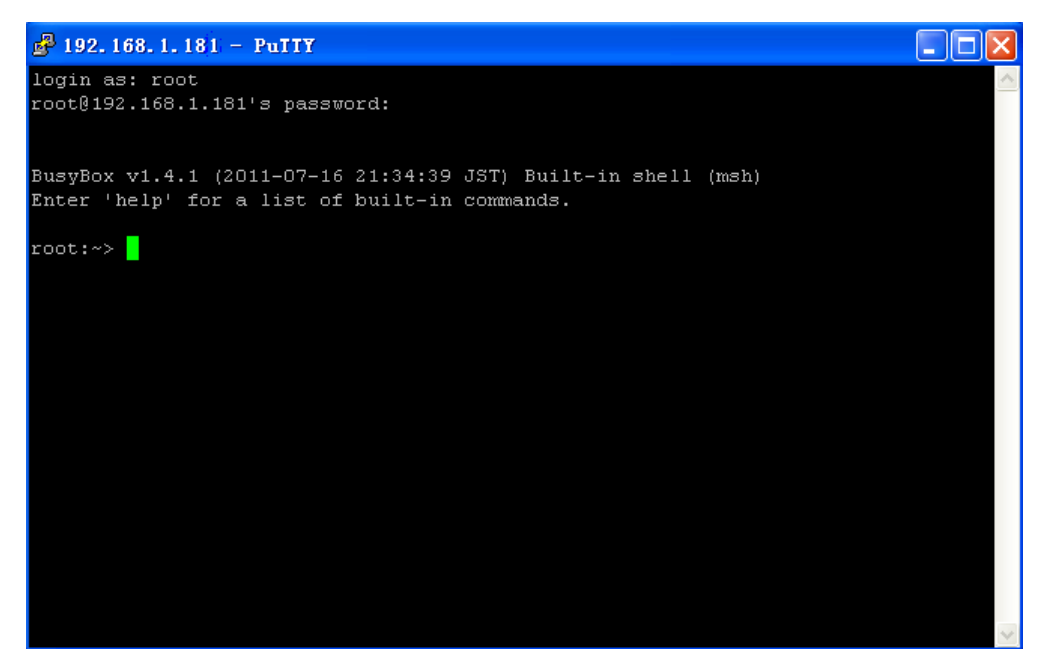

#### 1.4 Upload Audio Files

Assume that you want to upload mymusic.alaw/mymusic.ulaw.

```
root:~>cd /persistent/sounds/
root:/persistent/sounds/~>tftp -gr mymusic.alaw 192.168.1.180
root:/persistent/sounds/~>tftp -gr mymusic.ulaw 192.168.1.180
root:/persistent/sounds/~>ls
```

#### 1.5 Upload MOH

There can be more than one "Music-on-Hold" class existing, you can create several classes and choose one of them to upload corresponding audio files.

1) Upload audio files for **default** "Music-on-Hold"class.

```
root:~>cd /persistent/sounds/moh/
root: /persistent/sounds/moh ~> tftp -gr mymusic.alaw 192.168.1.180
root: /persistent/sounds/moh ~> tftp -gr mymusic.ulaw 192.168.1.180
root: /persistent/sounds/moh ~> Is
```

2) Upload MOH for new "Music-on-Hold" class. Create New MOH,and add a new MOH on the GUI. MOH name: newmoh

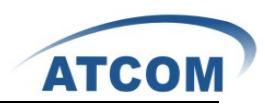

| [] System Status          | Tanage 'Tusic-on-Hold' Classes - 🛛 default 💌 👍 New MOH class 🛛 🗶 Delete 🛛 🔇 |
|---------------------------|-----------------------------------------------------------------------------|
| [] Configure Hardware     | Create New MOH Class                                                        |
| [] Trunks                 | Name : newmoh                                                               |
| [] Outgoing Calling Rules | manage MOH class - detault                                                  |
| [] Dial Plans             | - Upload an 8 KHz Mono Music file :                                         |
| [] Users                  | ~                                                                           |
| [] Ring Groups            |                                                                             |
| C] Music On Hold          | Choose file to Upload: 浏览 目                                                 |
| 'Music On Hold' lets you  |                                                                             |
| different queues, parked  |                                                                             |
| calls etc.                | List of Sound Files                                                         |
|                           |                                                                             |
|                           | No files found in this class //                                             |
|                           | Use the above upload form to add music files to this class.                 |
|                           |                                                                             |

Upload audio files for newmoh: mymusic.alaw, mymusic.ulaw

| root:~> cd /persistent/sounds/moh/guimohdir_newmoh                                |
|-----------------------------------------------------------------------------------|
| root:/persistent/sounds/moh/guimohdir_newmoh~>tftp -gr mymusic.alaw 192.168.1.180 |
| root:/persistent/sounds/moh/guimohdir_newmoh~>tftp -gr mymusic.ulaw 192.168.1.180 |

### 2. Upload Audio Files via SCP

#### 2.1 Tools Download

WinSCP Official Download URL : http://winscp.net/eng/download.php

#### 2.2 Login IPPBX with WinSCP

Assume that 192.168.1.180 is your PC IP address,192.168.1.181 is that of IPPBX. Name: root

| Password <sup>.</sup> | 12xerXes16 |
|-----------------------|------------|
| 1 433 1014.           |            |

| VinSCP Login                                                                   |                                                                                                    | ? 🛛                               |
|--------------------------------------------------------------------------------|----------------------------------------------------------------------------------------------------|-----------------------------------|
| Session<br>Stored sessions<br>Environment<br>Directories<br>SSH<br>Preferences | Session<br><u>H</u> ost name:<br>192.168.1.181<br><u>U</u> ser name: <u>P</u> assw<br>root<br>Private <u>k</u> ey file:<br>Protocol<br><u>File protocol</u><br>SCP | Port number:<br>22 💭<br>word:<br> |
| Advanced options                                                               |                                                                                                    |                                   |
| About Langu                                                                    | ages Login                                                                                                    | Save Close                        |

#### 2.3 Upload Audio Files

The left column is your local files, the right is files in IPPBX, enter /persistent/sounds directory in IPPBX.

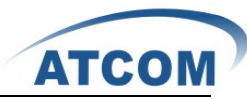

| Local Mark Files Commands Session Options Remote Help |                                 |                |                   |               |         |   |         |  |
|-------------------------------------------------------|---------------------------------|----------------|-------------------|---------------|---------|---|---------|--|
| 🏟 🗏 🗊 🕶 🔛 📽 😔 📖                                       | 🖉 😤 🙀 🖽 🖃 🖾                     | <b>\$</b> Ø (3 | Default           | • 🚳 •         |         |   |         |  |
| 🔒 My 💌 😋 🦛 🗸 👋 🔁 👻                                    | 🗀 sounds                        | - 🖮 🗌          | ⇔ • ⇒ • 🔝         | 🙆 🚮 🔯         | te l    |   |         |  |
| C:\\Administrator\My Documents                        | /persistent/sounds              |                |                   |               |         |   |         |  |
| Name 🔺 Ext                                            | Name Ext 🔺                      | Size           | Changed           | Rights        | Owner   |   | ~       |  |
| <b>È</b>                                              | <b>E</b>                        |                | 4/19/2011 1:33    | rwxr-xr-x     | 0       |   |         |  |
| 📸 My Music                                            | 🚞 dictate                       |                | 4/26/2011 3:56    | rwxr-xr-x     | 0       |   |         |  |
| 😬 My Pictures                                         | 🛅 digits                        |                | 4/26/2011 3:56    | rw×r-×r-×     | 0       |   |         |  |
| 👼 agent-pass.alaw                                     | C followme                      |                | 4/26/2011 3:56    | rwxr-xr-x     | 0       |   |         |  |
| 婱 desktop, ini                                        | 🗀 ha                            |                | 4/27/2010         | rw×r-×r-×     | 0       |   |         |  |
| 🖻 mymusic.alaw                                        | Collectors                      |                | 4/26/2011 3:56    | rw×r-×r-×     | 0       |   |         |  |
| 📼 right-bracket.alaw                                  | i meetme                        |                | 8/18/2011 3:39    | rw×r-×r-×     | 0       |   |         |  |
| 📼 vm-Cust4.alaw                                       | moh                             |                | 1/1/2007          | rwxr-xr-x     | 0       |   |         |  |
| 👼 vm-forward.alaw                                     | 🚞 phonetic                      |                | 4/26/2011 3:56    | rw×r-×r-×     | 0       |   |         |  |
| 🙀 winscp434setupnocandy.exe                           | C record                        |                | 1/1/2007          | rw×r-×r-×     | 0       |   |         |  |
|                                                       | 🚞 silence                       |                | 4/26/2011 3:56    | rw×r-×r-×     | 0       |   |         |  |
|                                                       | C voicemail                     |                | 8/18/2011 3:39    | rw×r-×r-×     | 0       |   |         |  |
|                                                       | i⊇ wx                           |                | 4/27/2010         | rw×r-×r-×     | 0       |   |         |  |
|                                                       | 🖬 CHANGES-asterisk-extr         | 510            | 4/27/2010         | rw-rr         | 0       |   |         |  |
|                                                       | 🖬 CHANGES-asterisk-core         | 611            | 4/26/2011 3:55    | rw-rr         | 0       |   |         |  |
|                                                       | CREDITS-asterisk-core           | 122            | 9/28/2006         | rw-rr         | 0       |   |         |  |
|                                                       | 🖬 LICENSE-asterisk-core         | 16,118         | 1/10/2009         | rw-rr         | 0       |   |         |  |
|                                                       | 🖬 1-for-am-2-for-pm.alaw        | 27,520         | 4/27/2010         | rw-rr         | 0       |   |         |  |
|                                                       | 🖬 1-yes-2-no.alaw               | 20,480         | 4/27/2010         | rw-rr         | 0       |   |         |  |
|                                                       | 🖬 abandon-all-hope.alaw         | 24,640         | 4/27/2010         | rw-rr         | 0       |   |         |  |
|                                                       | abandons.alaw                   | 7,680          | 4/27/2010         | rw-rr         | 0       |   | ~       |  |
| 0 B of 2,451 KiB in 0 of 9                            | 0 B of 35,814 KiB in 0 of 2,225 |                |                   |               |         |   |         |  |
| 🛛 🖗 F2 Rename 📝 F4 Edit 🖺 F5 Cop                      | oy 📸 F6 Move 💣 F7 Create Dir    | ectory $	imes$ | F8 Delete 💣 F9 Pr | operties  👖 F | 10 Quit |   |         |  |
|                                                       |                                 |                |                   | 6             | ) SCP   | Q | 0:01:09 |  |

Drag mymusic.alaw from your local PC(left column) to IPPBX(right column)

### 2.4 Upload MOH

There can be more than one "Music-on-Hold" class existing, you can create several classes and choose one of them to upload corresponding audio files.

1) Upload MOH in default "Music-on-Hold" class.

Enter /persistent/sounds/moh directory.Drag mymusic.alaw/mymusic.ulaw from your local PC(left column) to IPPBX(right column)

| Local Mark Files Commands Session Options Remote Help |             |      |                            |             |                   |            |          |         |
|-------------------------------------------------------|-------------|------|----------------------------|-------------|-------------------|------------|----------|---------|
| 🌒 🗏 🗊 • 👫 😫                                           | 🔁 🖿 🧬       | 2    | ; 强   ∓ −   ∀ 🔹 Ø          | O Defau     | lt 🔹 🛛            | <b>F</b> - |          |         |
| 🗎 🗠 🔻 📥 🛛 😓 🚽                                         | - 🔝 🕅       | »    | moh                        | - 🚞 🗄       | 🕂 🔹 🤿 👻 🔁         | 🗖 🚮 🚺      | te<br>te |         |
| C:\\Administrator\My Docum                            | ents        |      | /persistent/sounds/moh     |             |                   |            |          |         |
| Name 🍝 Ext                                            | Size        | Tyj  | Name Ext A                 | Size        | Changed           | Rights     | Owner    |         |
| <b>È</b> .                                            |             | Par  | <b>`</b> .                 |             | 4/19/2011 5:33    | rwxr-xr-x  | 0        |         |
| 📸 My Music                                            |             | File | 🚞 guimohdir_newmoh         |             | 8/10/2011 2:04    | rwxr-xr-x  | 0        |         |
| 📇 My Pictures                                         |             | File | 🚞 guimohdir_tesmho         |             | 8/16/2011 2:11    | rwxr-xr-x  | 0        |         |
| 🔟 agent-pass.alaw                                     | 22,910      | ALA  | estmoh                     |             | 8/16/2011 2:10    | rwxr-xr-x  | 0        |         |
| 💆 desktop, ini                                        | 84          | Cor  | 🔟 mymusic.alaw             | 8,000       | 4/27/2010         | rw-rr      | 0        |         |
| 🔟 mymusic.alaw                                        | 8,000       | ALA  | 🔤 play_help.alaw           | 86,759      | 8/17/2011 2:44    | rw-rr      | 0        |         |
| 🔟 right-bracket.alaw                                  | 8,000       | ALA  | 🔟 play_help.gsm            | 86,759      | 8/17/2011 2:44    | rw-rr      | 0        |         |
| 🔟 vm-Cust4.alaw                                       | 8,999       | ALA  | 🔟 play_help.ulaw           | 86,759      | 8/17/2011 2:44    | rw-rr      | 0        |         |
| 🔟 vm-forward.alaw                                     | 34,415      | ALA  | 🔟 privacy-thankyou.ulaw    | 6,791       | 8/16/2011 3:48    | rw-rr      | 0        |         |
|                                                       |             |      | 🔟 queue-periodic-announ    | 60,833      | 8/16/2011 3:48    | rw-rr      | 0        |         |
|                                                       |             |      | 💿 options.wav              | 76,198      | 8/15/2011 9:53    | rw-rr      | 0        |         |
|                                                       |             |      | 🕺 play_help.wav            | 173,562     | 8/17/2011 2:44    | rw-rr      | 0        |         |
|                                                       |             |      |                            |             |                   |            |          |         |
|                                                       |             |      |                            |             |                   |            |          |         |
|                                                       |             |      |                            |             |                   |            |          |         |
|                                                       |             |      |                            |             |                   |            |          |         |
|                                                       |             |      |                            |             |                   |            |          |         |
|                                                       |             |      |                            |             |                   |            |          |         |
|                                                       |             |      |                            |             |                   |            |          |         |
|                                                       |             |      |                            |             |                   |            |          |         |
| <                                                     |             | >    |                            |             |                   |            |          |         |
| 0 B of 82,408 B in 0 of 8                             |             |      | 0 B of 571 KiB in 0 of 11  |             |                   |            |          |         |
| 🛯 🧬 F2 Rename 📑 F4 Edit                               | 🖺 F5 Copy 🤅 | 🚡 F6 | Move 💣 F7 Create Directory | 🗙 F8 Delete | e 💣 F9 Properties | 👖 F10 Quit |          |         |
|                                                       |             |      |                            |             |                   | <b>a</b>   | SCP 🗐    | 0:30:22 |
|                                                       |             |      |                            |             |                   |            |          |         |

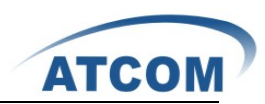

Upload MOH in new "Music-on-Hold" class.
 Create New MOH, and add a new MOH in the GUI. MOH name: newmoh

| [] System Status                                       | - Ianage 'Iusic-on-Hold' Classes - 🛛 🕹 🗛 🗛 🗛 🗛 🖉 🖉 Delete 👘 🔅 |  |  |  |
|--------------------------------------------------------|---------------------------------------------------------------|--|--|--|
| [] Configure Hardware                                  | Create New MOH Class                                          |  |  |  |
| [] Trunks                                              | Name : newmoh kad Cancel                                      |  |  |  |
| [] Outgoing Calling Rules                              | manage MOH class - default                                    |  |  |  |
| [] Dial Plans                                          | Upload an 8 KHz Hono Husic file :                             |  |  |  |
| [] Users                                               |                                                               |  |  |  |
| [] Ring Groups                                         |                                                               |  |  |  |
| [] Music On Hold Choose file to Upload: 浏览… 图          |                                                               |  |  |  |
| 'Music On Hold' lets you<br>customize audio tracks for | Upload                                                        |  |  |  |
| different queues, parked<br>calls etc.                 | List of Sound Files                                           |  |  |  |
|                                                        | No files found in this class //                               |  |  |  |
|                                                        | Use the above upload form to add music files to this class.   |  |  |  |
| [] Call Queues                                         |                                                               |  |  |  |

Enter /persistent/sounds/moh/guimohdir\_newmoh directory.Drag mymusic.alaw/ mymusic.ulaw from your local PC(left column) to IPPBX(right column)

| Local Mark Files Commands Session Options Remote Help |          |      |                                       |                         |                |              |  |  |
|-------------------------------------------------------|----------|------|---------------------------------------|-------------------------|----------------|--------------|--|--|
| 🌘 🗏 🗊 - 🟦 😫 📀                                         | HOM 🧬    | -    | j 🐘   +   −   🛛 🛊 Ø Ø Ø De            | fault 👻 🛛               | 🥳 <del>-</del> |              |  |  |
| <b>_</b> My ▼                                         | <u>1</u> | »    | 📄 guimohdir_newmoh 🔹 🕤                | <b>←</b> • ⇒ • <b>1</b> | 应 🚮 🙋          | ta           |  |  |
| C:\\Administrator\My Documents                        |          |      | /persistent/sounds/moh/guimohdir_newm | bh                      |                |              |  |  |
| Name 🔶 Ext                                            | Size     | Tyj  | Name Ext A Si                         | ze Changed              | Rights         | Owner        |  |  |
| <u></u>                                               |          | Par  | <b>D</b>                              | 1/1/2007                | rwxr-xr-x      | 0            |  |  |
| 付 My Music                                            |          | File | mymusic.alaw 8,0                      | 0 4/27/2010             | rw-rr          | 0            |  |  |
| 📇 My Pictures                                         |          | File | privacy-thankyou.ulaw 6,7             | 91 8/10/2011 2:04       | rw-rr          | 0            |  |  |
| 🔟 agent-pass.alaw                                     | 22,910   | ALF  | 🔤 queue-periodic-announ 60,8          | 33 8/10/2011 2:04       | rw-rr          | 0            |  |  |
| 🧕 desktop, ini                                        | 84       | Cor  |                                       |                         |                |              |  |  |
| i mymusic, alaw                                       | 8,000    | ALF  |                                       |                         |                |              |  |  |
| 🔤 right-bracket.alaw                                  | 8,000    | ALF  |                                       |                         |                |              |  |  |
| vm-Cust4.alaw                                         | 8,999    | ALA  |                                       |                         |                |              |  |  |
| 🔤 vm-forward.alaw                                     | 34,415   | ALF  |                                       |                         |                |              |  |  |
|                                                       |          |      |                                       |                         |                |              |  |  |
|                                                       |          |      |                                       |                         |                |              |  |  |
|                                                       |          |      |                                       |                         |                |              |  |  |
|                                                       |          |      |                                       |                         |                |              |  |  |
|                                                       |          |      |                                       |                         |                |              |  |  |
|                                                       |          |      |                                       |                         |                |              |  |  |
|                                                       |          |      |                                       |                         |                |              |  |  |
|                                                       |          |      |                                       |                         |                |              |  |  |
|                                                       |          |      |                                       |                         |                |              |  |  |
|                                                       |          |      |                                       |                         |                |              |  |  |
|                                                       |          |      |                                       |                         |                |              |  |  |
| <                                                     |          | >    |                                       |                         |                |              |  |  |
| 0 B of 82,408 B in 0 of 8                             |          |      | 0 B of 75,624 B in 0 of 3             |                         |                |              |  |  |
| 🛛 🖗 F2 Rename 📝 F4 Edit 📑 I                           | F5 Copy  | 🚡 F6 | Move 💣 F7 Create Directory 🗙 F8 De    | ete 📑 F9 Properties     | 🧵 F10 Quit     |              |  |  |
|                                                       |          |      |                                       |                         | 🔒 s            | CP 🗐 0:38:07 |  |  |